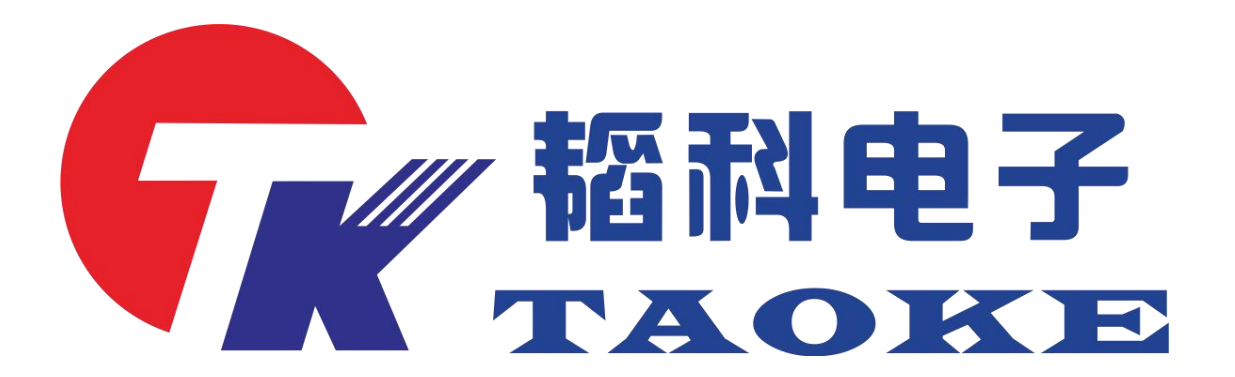

# 智能手表充电线测试仪器使用手册型号: TK-PD008-988

版本:V1.1

## 东莞市韬科电子有限公司

网址: www.taoke-dg.com 电话: 0769-88058576

地址:东莞市横沥镇田坑村新城工区云景科技业园行政楼 203

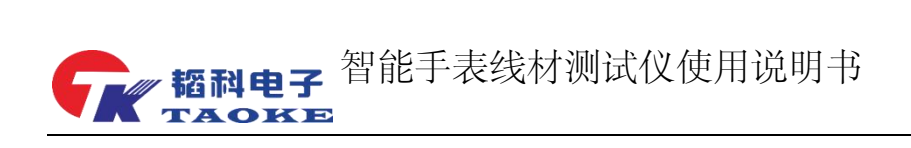

| 版本号              | 修改内容                   | 修订人 |  |
|------------------|------------------------|-----|--|
| V1.0(2020/07/20) | 初版                     | 胡源  |  |
| V1.1(2021/06/24) | 增加小天才/997线材测试测试项目,更新图片 | 王贤兵 |  |

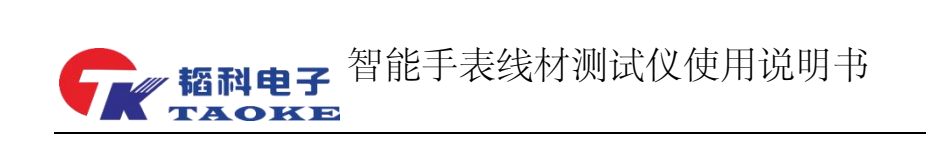

目录

| ᄡ           | 0/07-000303/0    | 10   |
|-------------|------------------|------|
| 由话.         | 0769-88058576    | 10   |
| 网址:         | www.taoke-dg.com | . 10 |
| 客户的         | 为满意是我们永恒的追求      | . 10 |
| 3.4         | 机台系统设置           | 9    |
| 3.3         | 设置模式             | 8    |
| 3.2         | 测试模式             | 7    |
| 3.1         | 测试项目说明           | 6    |
| 三.疗         | 产品操作说明           | 6    |
| 2.2         | 接口引脚说明           | 5    |
| 2.1         | 仪器外观及接口说明        | 5    |
| 二. 1        | 仪器外形及接口说明        | 5    |
| 1.3         | 产品配件清单。          | 4    |
| 1.2         | 典型应用             | 4    |
| 1.1         | 性能与技术指标          | 4    |
| <b>一.</b> ₹ | 产品介绍             | 4    |

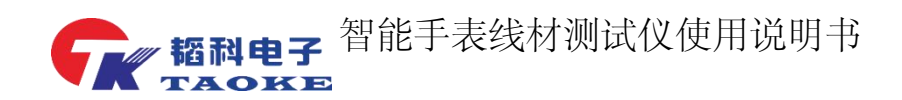

#### 一. 产品介绍

#### 1.1 性能与技术指标

- 1) 支持 OCP、OVP 调试界面调试,实时监测输出电压及电流
- 2) 支持额定电压、额定电流、OCP、OVP 参数设置
- 3) 支持产品插入自启动,测试失败项自动显示在前列
- 4) 支持充电线充电性能检测
- 5) 支持充电线电子元件检测,如电容、TVS 管等
- 6) 支持 D+、D-短断路检测并能测量出 D+、D-阻值

#### 1.2 典型应用

- 1) 997 充电线测试.
- 2) 小天才充电线测试
- 3) 充电宝或数据线.
- 4) 华为手表充电线测试.

#### 1.3 产品配件清单。

|     | 名称         | 数量/套 | 备注 |
|-----|------------|------|----|
| 测试机 |            | 1    |    |
|     | AC 电源线     | 1    |    |
|     | 华为手表测试     |      |    |
|     | 治具 /977 测试 | 1    |    |
|     | 治具/小天才手    |      |    |
|     | 表测试治具      |      |    |

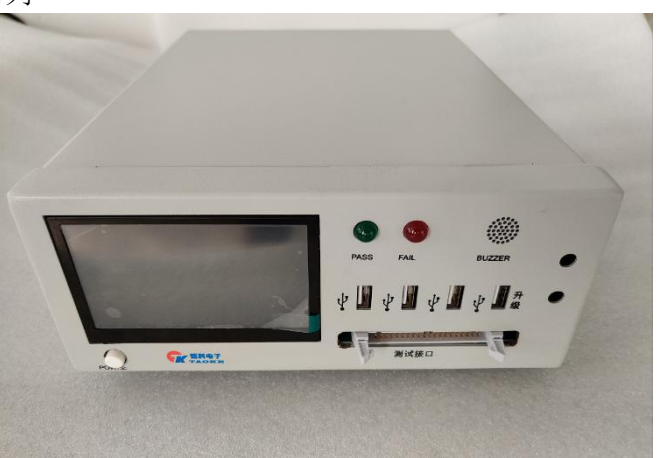

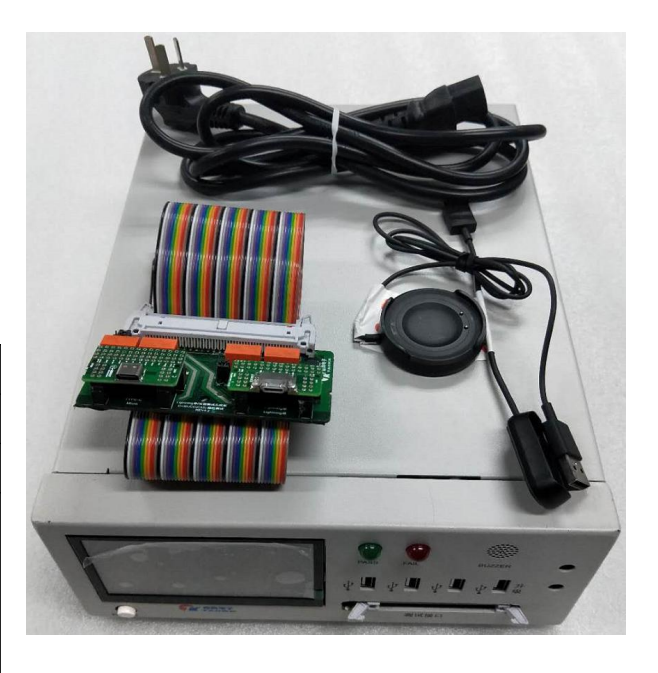

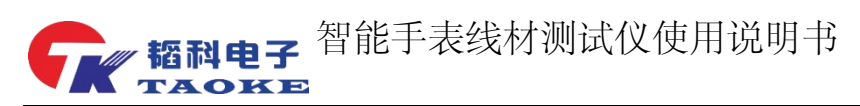

#### 二. 仪器外形及接口说明

#### 2.1 仪器外观及接口说明

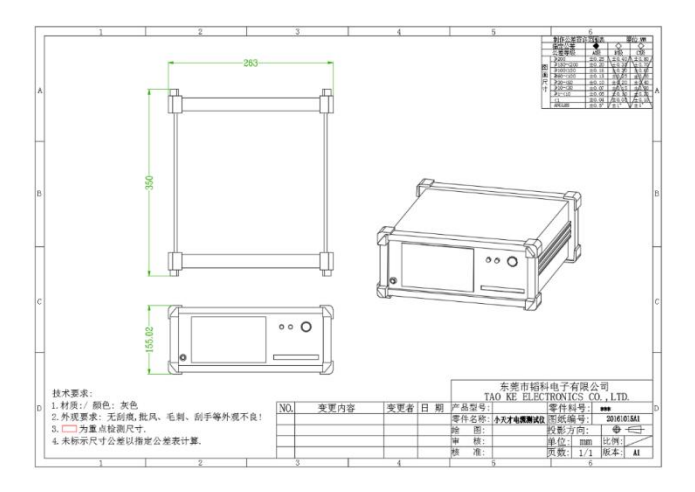

| 1 | 显示屏     |  |  |
|---|---------|--|--|
| 2 | 通过指示灯   |  |  |
| 3 | 失败指示灯   |  |  |
| 4 | 蜂鸣器     |  |  |
| 5 | 测试头接口   |  |  |
| 6 | USB 升级口 |  |  |

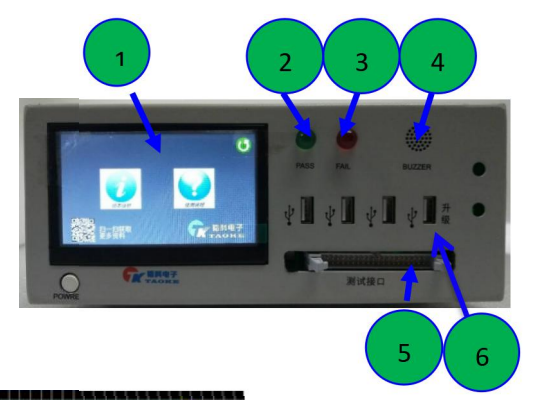

#### 2.2 接口引脚说明

# 

| 引脚序号        | 信号定义       | 备注            |  |
|-------------|------------|---------------|--|
| 1、2、3、4     | VBUS_OUT   | VBUS 输出       |  |
| 5           | VBUS_OUT_1 | VBUS 输出检测端    |  |
| 6           | GND_OUT_1  | GND 输出检测端     |  |
| 7、8、9、10    | GND_OUT    | <b>GND</b> 输出 |  |
| 11、12、13、14 | VBUS_IN    | 输入端 D-        |  |
| 15          | VBUS_IN_1  | 输入端地          |  |
| 16          | GND_IN_1   | 输入端 D         |  |
| 17、18、19、20 | GND_IN_    | VBUS 输入       |  |
| 40          | Shell      | USB 铁壳        |  |
| 21-39       | 空脚         | 空脚            |  |

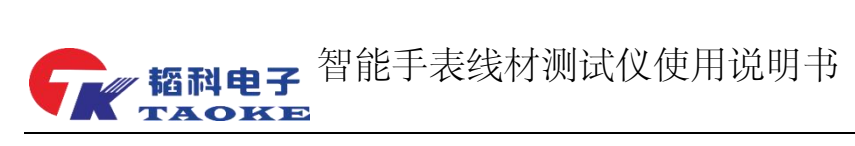

#### 三. 产品操作说明

#### 3.1 测试项目说明

| 测试项目                                  | 最大值   | 最小值   | 单位                 | 备注                                     |
|---------------------------------------|-------|-------|--------------------|----------------------------------------|
| 短路测试                                  | 5100  | 4500  | mv                 | 检测 VBUS 和 GND 之间是否短路,若短路将停止测试并报错       |
| A 公检测                                 | 0     | 0     |                    | 检测 USB 公头各 PIN 位之间是否短路                 |
| 输入电压 1                                | 5100  | 4900  | mv                 | 检测输出端悬空时,输入端电流                         |
| ————————————————————————————————————— | 5100  | 4000  | mu                 | 检测充电线空载输入电压是否正常(系统设置界面可以修改该值,          |
|                                       | 3100  | 4900  |                    | 默认 5000mv)                             |
| 输入电压 2                                | 6100  | 5900  | mv                 | 检测充电线空载输出电压是否正常                        |
|                                       | 6100  | 5000  | mu                 | 检测充电线空载输入电压是否正常(系统设置界面可以修改该值,          |
|                                       | 0100  | 3900  |                    | 默认 5000mv)                             |
| OVP 输出                                | 100   | 0     | mv                 | 检测产品 6.8V 过压保护,供电是否在设定范围内              |
| OVP 输入                                | 6840  | 6630  | ma                 | 检测产品 6.8V 输入时是否过压保护                    |
| 负载电流 1                                | 1650  | 1550  | mv                 | 产品带载 1.6A 电流                           |
| 负载电压 1                                | 5000  | 4200  | mv                 | 产品带载 1.6A 电流后输出端电压值                    |
| VBUS 线阻                               | 150   | 0     | $\mathbf{m}\Omega$ | VBUS 线材电阻值                             |
| GND 线阻                                | 100   | 0     | $\mathbf{m}\Omega$ | GND 线材电阻值                              |
| 总回路线阻                                 | 200   | 0     | $\mathbf{m}\Omega$ | 总回路线阻值                                 |
| OCP 电流                                | 500   | 0     | ma                 | 带载 2.0A 电流,检测是否保护                      |
| USB 外壳                                | 3400  | 3200  | mv                 | 检测 usb 铁壳是否接地(3300~3000 未接地)(0~300 接地) |
| D1 检测                                 | 16000 | 13500 | mv                 | D1 TVS 管是否缺件                           |
| D2 TVS 管                              | 780   | 550   | mv                 | D2 TVS 管是否缺件                           |
| C2 电容                                 | 200   | 30    |                    | 检测产品 C2 电容是否存在                         |
| C1 电容                                 | 200   | 10    |                    | 检测产品 C1 电容是否存在                         |
| 电阻探测                                  | 1350  | 1000  | mv                 | 对电阻进行测试,检查 NTC 等电阻是否缺件                 |

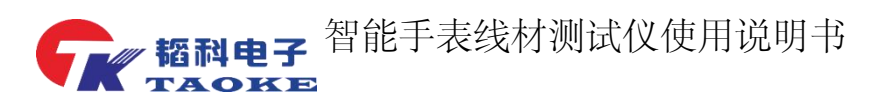

3.2 测试模式

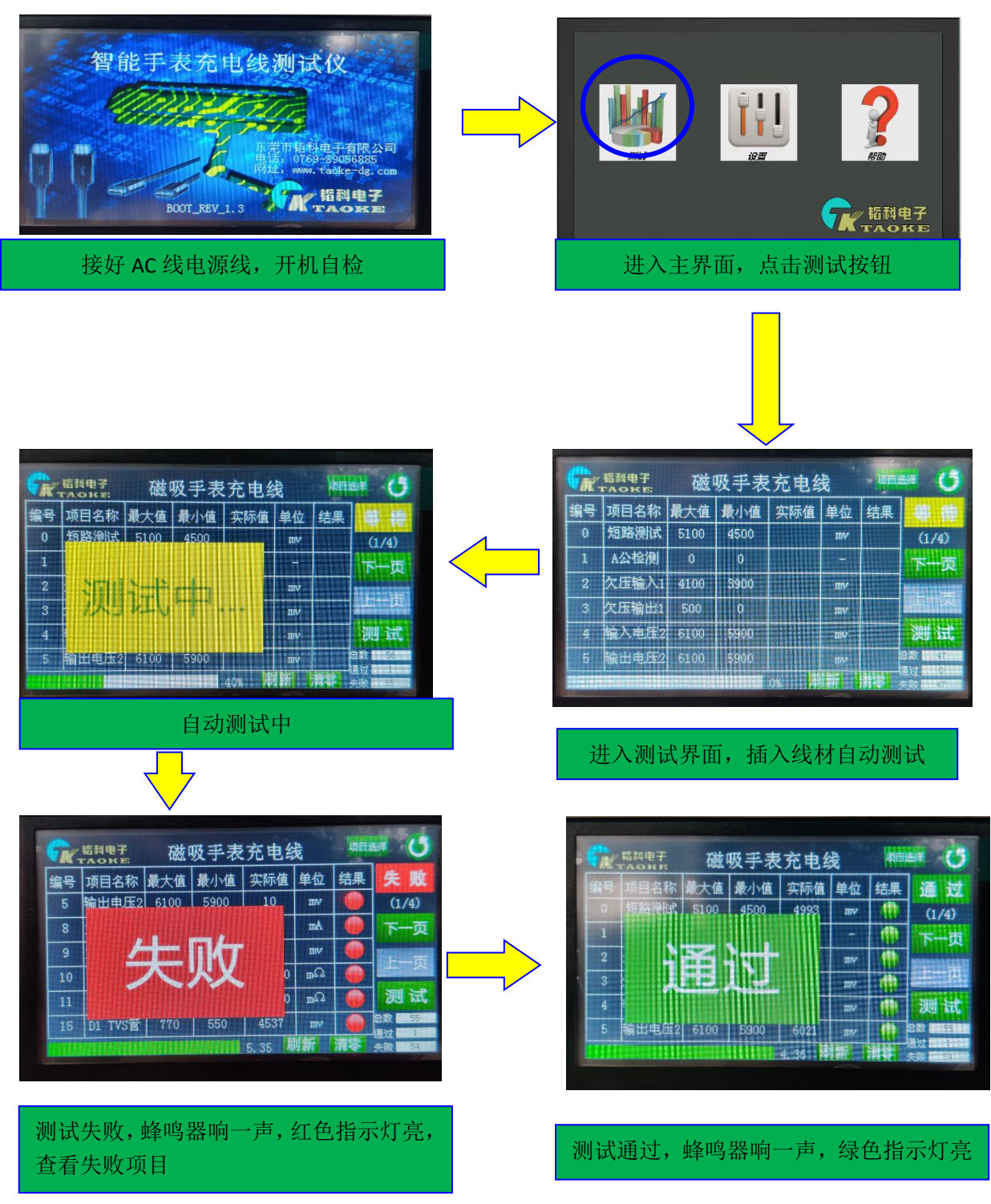

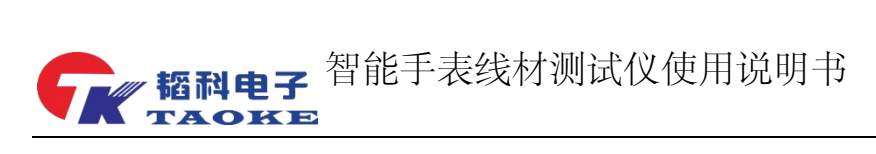

3.3 设置模式

| レンジョン しいしん しんしん しんしん しんしん しんしん しんしん しんしん しんし                                                                                                    | 密码:<br>取消 登录<br>输入初始密码: 123456                                                                  |
|----------------------------------------------------------------------------------------------------|-------------------------------------------------------------------------------------------------|
| 協調整業 磁吸手表充电线 (1/4)   第号项目名称 最大值 最小值 単位 透项   0 短路測試 5100 4500 mv (1/4)   1 A公检测 0 0 - (1/4)   2 欠压输入1 4100 3900 mv (1/4)   3 次压输出1 500 0 mv (1/4)   4 输入电压2 6100 5900 mv (1/4)   5 输出电压2 6100 5900 mv (1/4) |                                                                                                 |
| 进入参数设置界面,可根据需求调节参数的大小值,在选项栏中可选择启用与禁用测试项目。                                                                                                    | 进入设置界面,点击参数设置按钮<br>项目选择<br>0 小夫才制成(x) 2028<br>3 故或手表充电线<br>10 小夫才制试(x) 2028<br>10 小夫才制试(x) 2028 |

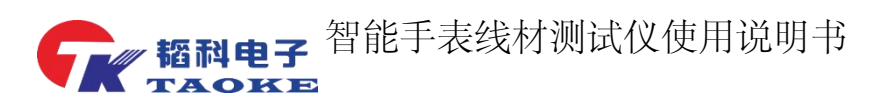

#### 3.4 机台系统设置

仪器内部有恒流电子负载,因此可调整不同的电流以达客户的需求.调整的方法如下:

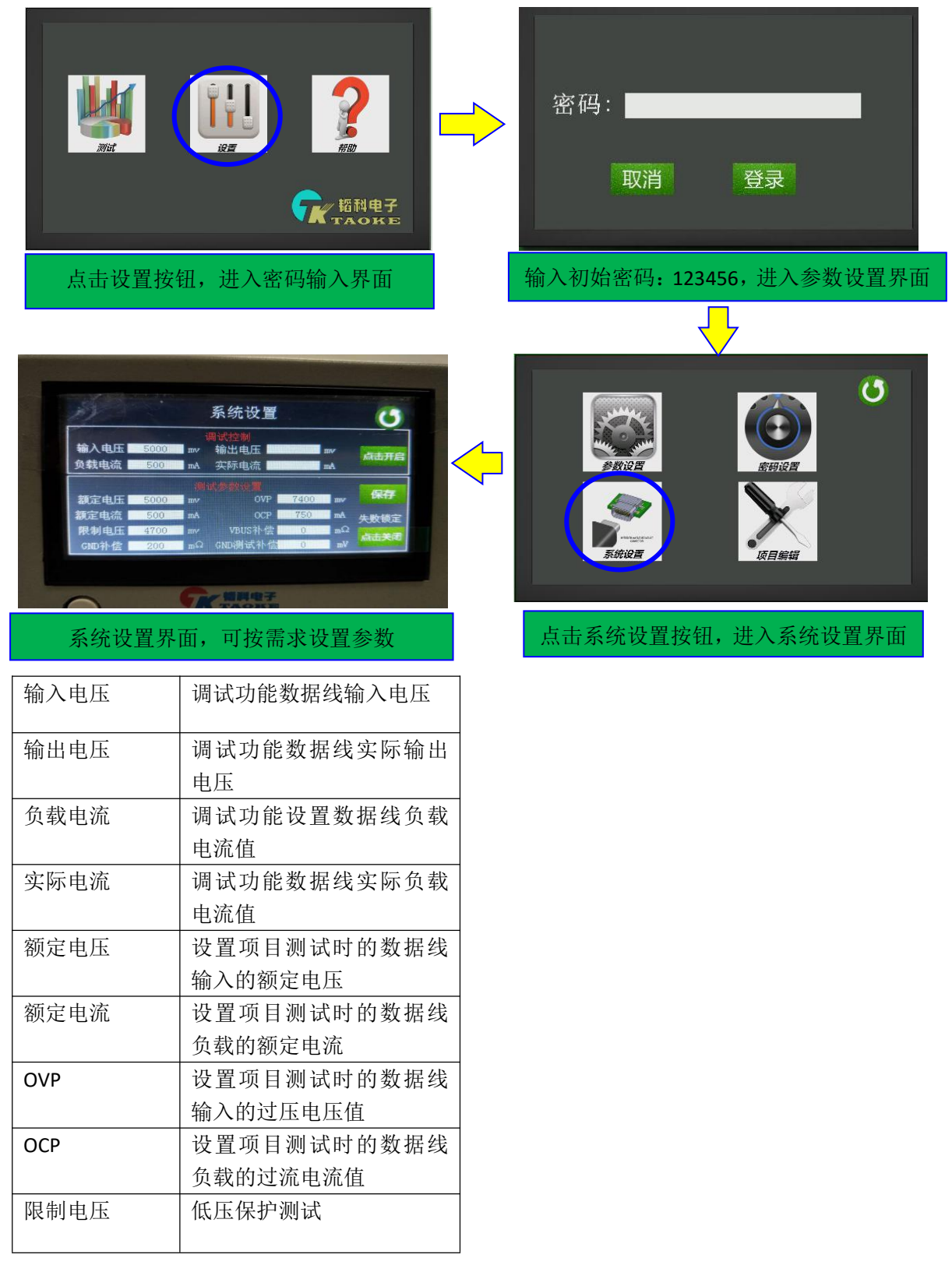

注: 在设置好测试参数需要点击保存方可生效

10 / 10

智能手表线材测试仪使用说明书 韬科申子

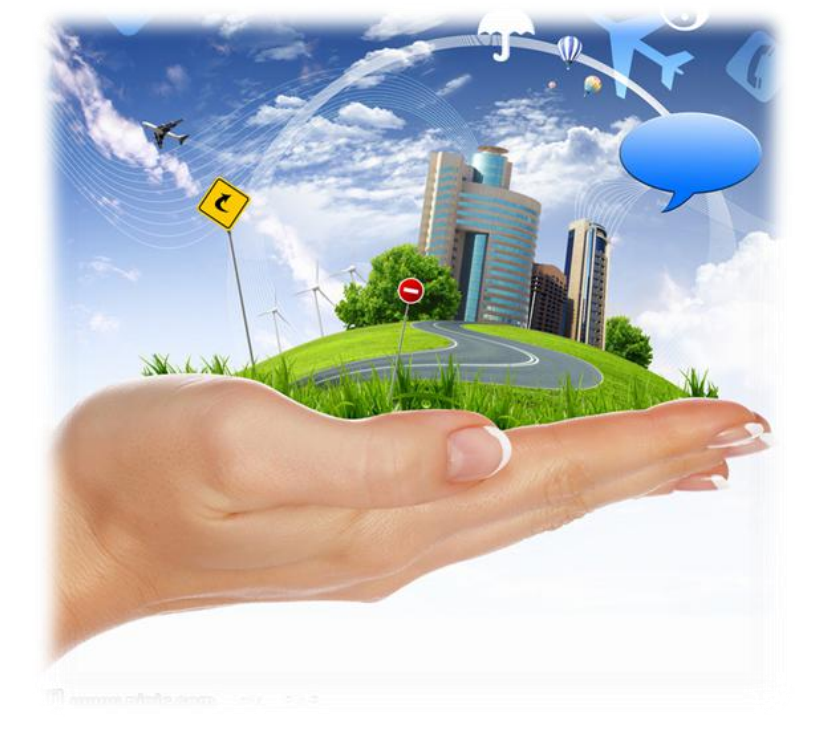

### 客户的满意是我们永恒的追求

# 东莞市韬科电子有限公司

- 网址: <u>www.taoke-dg.com</u>
- 电话: 0769-88058576

地址: 东莞市横沥镇田坑村新城工业区云景科技产业园行政楼 203

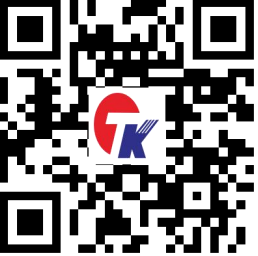

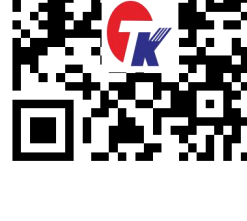